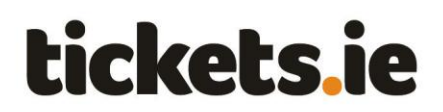

# Opting-out of attending a match

## Contents

The following actions are explained in this guide – click the links below to go straight to your choice:

Opt-out of attending a match

View Opt-out summary

View Opt-out details

### Overview

When a Season Ticket holder chooses not to attend a particular match which they are entitled to attend they are said to have "opted-out".

Opt-outs become relevant during the 'Pay & Play' phase of the season when Season Ticket holders are automatically provided with tickets to relevant matches and charged for them, unless they opt-out.

If you opt-out of a match, you will not be issued tickets for the match and you will not be charged.

If you do not opt-out of attending the match, you will be issued tickets for the match and you will be charged for the tickets.

Each Season Ticket holder is permitted to one opt-out during the Pay & Pay phase of the season. Once this opt-out is used, no further opt-outs can be availed of.

If you opt-out of attending a match, you are recorded as not having attended it. As a result, your attendance record will be impacted. Opting out only ensures you are not issued tickets or charged, but you remain recorded as not having attended the match.

If you wish to read more information about Opt-outs please <u>click here</u> to visit the GAA website or visit the 'FAQs' section of the Season Ticket website which contains additional information.

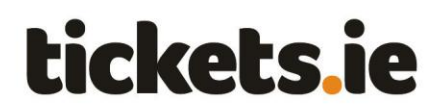

Opt-out of attending a match

If you do not want to attend a particular match, you can avail of an Opt-out. As administrator on your Season Ticket account, you can similarly Opt-out ticket holders on your account.

1) Open <u>www.seasontickets.ie</u> in an Internet browser (e.g. Internet Explorer, Firefox etc).

Click on 'I am an existing Season Ticket customer'.

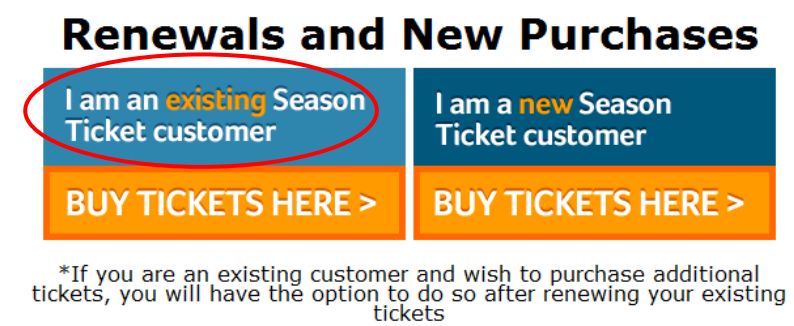

tickets

2) Type in your email address, password and click 'Login'.

| Please log in:                      |  |
|-------------------------------------|--|
| Email address:                      |  |
| joebloggs@eircom.net                |  |
| Password:                           |  |
| ·····                               |  |
| Your password is case sensitive.    |  |
| LOGIN                               |  |
| Cannot login? <u>Reset password</u> |  |

Make sure to type in the email address you used when buying your Season Ticket.

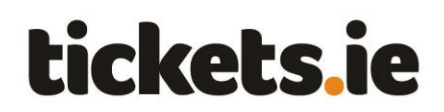

3) The Season Tickets homepage is shown.

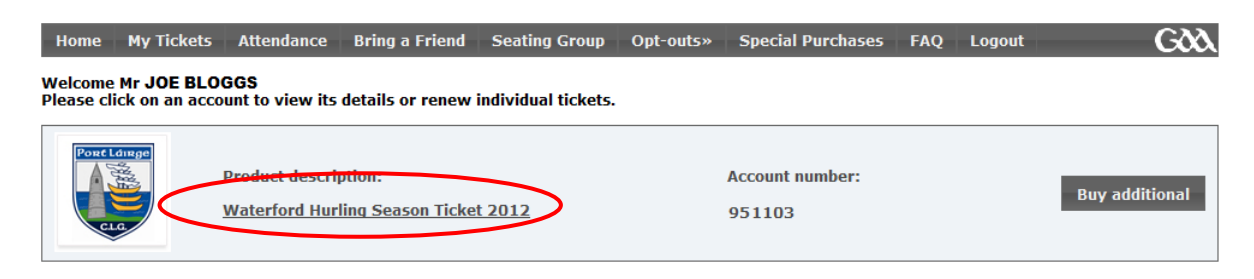

4) Click the 'Opt-outs >> Manage Opt-outs' menu item in the top horizontal menu bar.

| Home | My Tickets | Attendance | Bring a Friend | Seating Group | Opt-outs»   | Special Purcha |
|------|------------|------------|----------------|---------------|-------------|----------------|
|      |            |            |                |               | Opt-outs Si | ımmary         |
|      |            |            |                | <             | Manage Opt  | t-outs         |

5) Click the Season Ticket product that you want to Manage Opt-outs for.

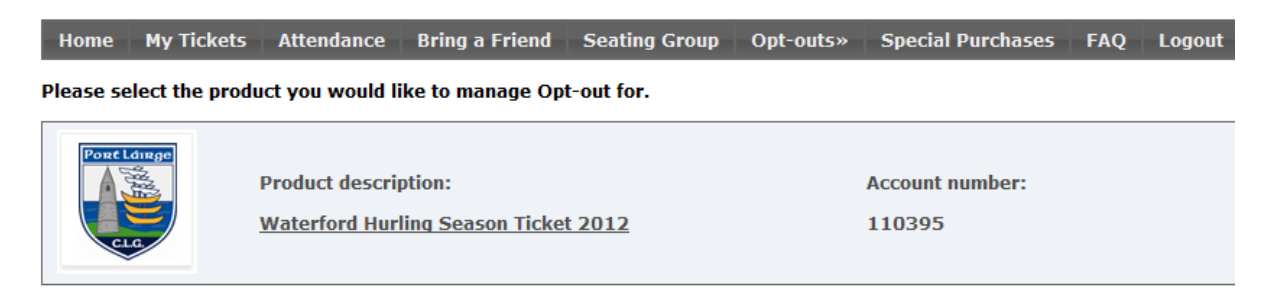

6) The 'Manage Opt-Outs' page is shown with details of forthcoming matches displayed.

A Cut Off date / time is shown for each. This is the deadline after which opt-out changes for the current match will no longer be possible. This is required to allow the Opt-out choices to be frozen in order to process tickets – including handling Opt-out requests – for the forthcoming match.

Locate the correct match and check the boxes beside the names of the ticket holders who wish to Opt-out.

Click the 'Submit' button.

# tickets.ie

| EID | 12282, Hurling Austin Stack Park, 24/08/2012 |          | Cut of         | 00/02/2012 11:00 |
|-----|----------------------------------------------|----------|----------------|------------------|
| 2   | th Joe Bloggs                                | Adult    | 17727 121 5030 | 20/07/2012 11:00 |
| 1   | Hrs Mary Bloggs                              | Adult    | 915674 121777  |                  |
| 0   | tr Jimmy Bloggs                              | Adult    | 116159951273   |                  |
| 8   | Ms Jane Bioggs                               | Juvenile | 813412122748   |                  |

If no checkboxes are shown, it means the final cut-off point for opting-out of an event has already been passed and you are not permitted to opt-out.

If a checkbox is shown beside a particular ticket holder, but cannot be checked, it means that the ticket holder has no Opt-outs left and is not permitted to opt out.

7) The 'Manage Opt-Outs' page is updated with the text "Opt-out" beside the names of the ticket holders who were opted-out.

| EID | 2282, Football Austin Stack Park, 24/08/2012 |          |                |                        |
|-----|----------------------------------------------|----------|----------------|------------------------|
|     |                                              | Y        | C              | ut off 28/07/2012 11:0 |
|     | Mr Joe Bloggs                                | Adult    | 17727 121 5030 | Opt-out                |
| 1   | Mrs Mary Bloggs                              | Adult    | 915674 121777  | Opt-out                |
| 6   | Mr Jimmy Bloggs                              | Adult    | 116159951273   |                        |
| 0   | Ms Jane Bloggs                               | Juvenile | 813412122748   |                        |

8) You can continue to Opt-Out other ticket holders on the account, either now or at a later stage.

You can also change the Opt-Out choices made as many times as you wish up to the Opt-out cut off deadline. After the deadline, no further changes are permitted

•

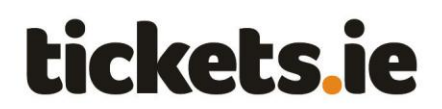

View Opt-out summary

The Opt-out Summary page provides an overview of the Opt-outs available to each ticket holder on your Season Tickets account and how many have been used to date.

1) Log into the Season Tickets website.

2) Click the 'Opt-outs >> Opt-outs Summary' menu item in the top horizontal menu bar.

| Home | My Tickets | Attendance | Bring a Friend | Seating Group | Opt-outs»   | Special Purch |
|------|------------|------------|----------------|---------------|-------------|---------------|
|      |            |            |                | <             | Opt-outs Su | Immary        |
|      |            |            |                |               | Manage Opt  | t-outs        |

3) Click the Season Ticket product that you want to view Opt-out Summary for.

| Home      | My Tickets     | Attendance                       | Bring a Friend                         | Seating Group     | Opt-outs» | Special Purchases         | FAQ | Logout |
|-----------|----------------|----------------------------------|----------------------------------------|-------------------|-----------|---------------------------|-----|--------|
| Please se | lect the produ | ict you would li                 | ike to view the O                      | pt-out summary fo | er.       |                           |     |        |
| Post      |                | Product descrip<br>Waterford Hur | ption:<br><del>ling Seacon Ticke</del> | 1 2012            |           | Account number:<br>110395 |     |        |

4) The 'Opt-Outs Summary' page is shown.

| Home My Tickets  | Attendance    | Bring a Friend | Seating Group | Opt-outs»    | Special Purchases | FAQ Logout | Gðð     |
|------------------|---------------|----------------|---------------|--------------|-------------------|------------|---------|
| Opt-outs summary |               |                |               |              |                   |            |         |
| Nan              | ne            |                | Category      | Ba           | ircode            | Opt-outs   | Details |
| Mr Joe Bloggs    | Mr Joe Bloggs |                | Adult         | 1772         | 27 1215030        | 0/1(0%)    | Details |
| Mrs Mary Bloggs  |               | 2              | Adult         | 9156         | 74 121777         | 0/1(0%)    | Details |
| Mr Jimmy Bloggs  |               |                | Adult         | 116159951273 |                   | 0/1(0%)    | Details |
| Ms Jane Bloggs   |               |                | Juvenile      | 8134         | 12122748          | 0/1(0%)    | Details |

A list of all Season Ticket holders on your account is displayed, along with what type of ticket they hold (Adult, Juvenile etc) and the barcode printed on the Season Ticket card. For each ticket holder, the current number of opt-outs they have availed of is also shown and is displayed both in actual numbers (e.g. "0/1") and percentage (e.g. "0%") terms.

•

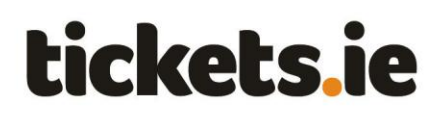

## View Opt-out details

The Opt-out detail page provides detailed Opt-out information for each Season Ticket holder on your account all matches they were entitled to attend, together with a record of their opt-out status and attendance record for each.

1) Follow the steps outlined under the 'View Opt-out Summary page' section above.

2) Click the 'Details' button on the 'Opt-out Summary' page beside the desired ticket holder.

| Home M      | ly Tickets Attendanc | e Bring a Friend | Seating Group | Opt-outs» Special Purchas | es FAQ Logout | Gðð     |
|-------------|----------------------|------------------|---------------|---------------------------|---------------|---------|
| Opt-outs su | mmary                |                  |               |                           |               |         |
| 2           | Name                 |                  | Category      | Barcode                   | Opt-outs      | Details |
| Mr Joe Blog | gs                   |                  | Adult         | 17727 1215030             | 0 / 1 (0%)    | Details |
| Mrs Mary Bi | Mrs Mary Bloggs      |                  | Adult         | 915674 121777             | 0/1(0%)       | Details |
| Mr Jimmy B  | loggs                |                  | Adult         | 116159951273              | 0 / 1 (0%)    | Details |
| Ms Jane Blo | oggs                 |                  | Juvenile      | 813412122748              | 0/1(0%)       | Details |

### 3) The Opt-out Detail page is displayed.

| Home My     | Tickets | Attendance          | Bring a Friend    | Seating Group | Opt-outs »      | Special Purchases | FAQ  | Logout        | Gðð         |
|-------------|---------|---------------------|-------------------|---------------|-----------------|-------------------|------|---------------|-------------|
| Name:       | N       | Ir Joe Bloggs       |                   |               |                 |                   |      |               |             |
| Product:    | v       | Vaterford Hurling S | eason Ticket 2012 |               |                 |                   |      | Attendance:   | 1 / 3 (33%) |
| Account nun | nber: 1 | 1903                |                   |               |                 |                   |      | Attendancer   | .,          |
| Barcode:    | 1       | 77271215030         |                   |               |                 |                   |      | Opt-outs: 1 / | 1 (100%)    |
| Category:   | A       | dult                |                   |               |                 |                   |      |               |             |
| Event Id    |         | E                   | vent Name         |               | Event Date      | Venue             | Name |               | Status      |
| 12222       | Water   | ford v Wexford      | Hurling R1        |               | 09/03/2012 10:0 | 0 Croke Park      |      | 0             | opted Out   |

A row is shown for each match, including the match name, location and date, for which an opt-out was availed of. If a match was not opted out of, it is not shown. The Status value shown can be:

| Opted Out        | Ticket holder opted-out and can no longer reverse this opt-out decision.                |
|------------------|-----------------------------------------------------------------------------------------|
| Declared Opt Out | Ticket holder is currently opted-out, but can reverse this opt-out decision if desired. |
| Forced Opt out   | Used to handle exceptional cases such as GAA All Ireland Final ticketing.               |

•